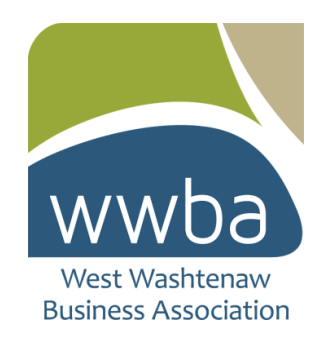

## **Website Profile Instructions**

1. Login into account at wwba.biz (search email for email from <u>mailer@mail2.clubexpress.com</u> for login username and access). You will be asked to reset password on first login.

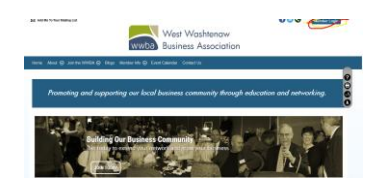

2. Login with your username and password (reset your password as asked on first login).

| wwba Business Association                                                                                                    |      |
|----------------------------------------------------------------------------------------------------|------|
| Herne About 🎯 Join the WWEA 🎯 Blogs Weinberlehs 🎯 Event Calendar Contact Us                                                                                                    |      |
| nen ruge<br>Login<br>(Anaz entr ner ser sen erfunssent et de Vapt' für att sens is ei ein anderste per passont is (dis Vaset is revolution frage                                                                                                    | 0000 |
| Pesevent Pesevent Pe |      |
| Logis et al constant en que et al constant a para en anyones                                                                                                    |      |

3. Click on your profile in the upper right hand corner

| And a second second sec |
|----------------------------------------------------------------------------------------------------|
| aben diete 🕤 berge mitter () mehr mitteren (                                                                                                    |
| Promoting and supporting our local business community through educar O tapes                                                                                                    |

4. Click on my directory listing

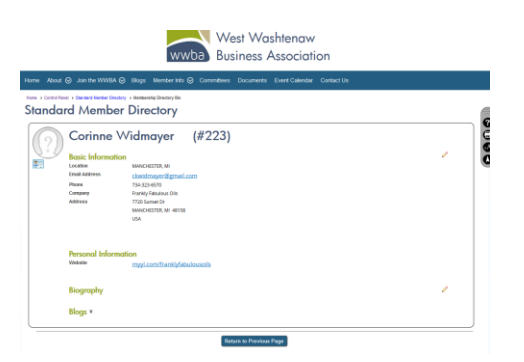

5. Fill out information in this section by clicking on the pencil by biography for your member directory listing (personal profile photo, personal bio, and business social media links) and save changes.

| Visibility Shov                                                                                                    | name, city and state only; no                                                              | to work, bio or contact information        | •                                                    |                                                            |           |
|----------------------------------------------------------------------------------------------------|--------------------------------------------------------------------------------------------|--------------------------------------------|------------------------------------------------------|------------------------------------------------------------|-----------|
| Spouse Birthday                                                                                                    |                                                                                            |                                            |                                                      |                                                            |           |
| ADMONY                                                                                                    |                                                                                            |                                            |                                                      |                                                            |           |
| ocial Netwo                                                                                                    | rking                                                                                      |                                            |                                                      |                                                            |           |
| Copy and pasts the URL Inco                                                                                                    | your personal social networking a                                                          | ale to the respective tool box below. Hat  | e sure to copy the entire URL from your browser's as | thress bar (i.e. Mijns/hurwwr facebook com/yoursile)       |           |
| (in)                                                                                                    |                                                                                            |                                            |                                                      |                                                            |           |
| •                                                                                                    |                                                                                            |                                            |                                                      |                                                            |           |
|                                                                                                    |                                                                                            |                                            |                                                      |                                                            |           |
| 6                                                                                                    |                                                                                            |                                            |                                                      |                                                            |           |
| •                                                                                                    |                                                                                            |                                            |                                                      |                                                            |           |
| <b>P</b>                                                                                                    |                                                                                            |                                            |                                                      |                                                            |           |
| Q+                                                                                                    |                                                                                            |                                            |                                                      |                                                            |           |
| -                                                                                                    |                                                                                            |                                            |                                                      |                                                            |           |
| <b>@</b>                                                                                                    |                                                                                            |                                            |                                                      |                                                            |           |
|                                                                                                    |                                                                                            |                                            |                                                      |                                                            |           |
|                                                                                                    |                                                                                            |                                            |                                                      |                                                            |           |
| -                                                                                                    |                                                                                            |                                            |                                                      |                                                            |           |
| •                                                                                                    |                                                                                            |                                            |                                                      |                                                            |           |
| M                                                                                                    |                                                                                            |                                            |                                                      |                                                            |           |
| -                                                                                                    |                                                                                            |                                            |                                                      |                                                            |           |
| iography                                                                                                    |                                                                                            |                                            |                                                      |                                                            |           |
|                                                                                                    | 5 × 2 5 5 9 - 1                                                                            | 0 - 10 0 😵 🧶 8 🖬 O -                       | • 🔶 • 🗉 🗄 🖶 💝                                        |                                                            |           |
| ópx • B ℤ Ξ A                                                                                                    |                                                                                            |                                            |                                                      |                                                            |           |
| 6px - B / 型 A                                                                                                    |                                                                                            |                                            |                                                      |                                                            |           |
| 6px - ₿ I I A                                                                                                    |                                                                                            |                                            |                                                      |                                                            |           |
| 6px - 8 / 2 A                                                                                                    |                                                                                            |                                            |                                                      |                                                            |           |
| lpx - B / I A                                                                                                    |                                                                                            |                                            |                                                      |                                                            |           |
| 6 <sub>0×</sub> -₿/≌A                                                                                                    |                                                                                            |                                            |                                                      |                                                            |           |
| 6 <sub>px</sub> - <b>B</b> <i>I</i> Ξ A                                                                                                    |                                                                                            |                                            |                                                      |                                                            |           |
| tyr - B Z E A                                                                                                    |                                                                                            |                                            |                                                      |                                                            |           |
| Taniga   O HTML                                                                                                    | b, Ponten                                                                                  |                                            |                                                      |                                                            |           |
| <sup>t</sup> prese<br>Temps OHMS<br>holo                                                                                                    | h Proven                                                                                   |                                            |                                                      |                                                            |           |
| for - B Z E A                                                                                                    | Protein<br>Dissour of "Disses For States Tables                                            | and locate the photo or your land dive-    |                                                      | where the population in Star Index No. (c) and a special   | Do the w  |
| <sup>6</sup> Deege O HTMS.<br>hoto<br>To quest plots, press the<br>gamma of the second second s | A Process<br>Denser & Course Fair Julies<br>To rever a result print IN<br>Sent Have Police | and house the police or police field dist- | n handrad watan i yau men pikite wilad digaga        | attains they payment to finar holes, the past with a quant | its the w |

6. Click on profile when you click on drop down menu under name in upper right hand corner.

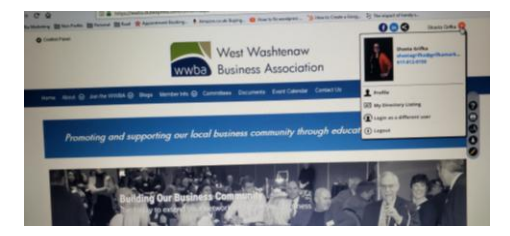

7. Click on business directory under personal info.

| Membership Summary                                                                      |                                                       |
|-----------------------------------------------------------------------------------------|-------------------------------------------------------|
| Type: Member Join Date: 2/26/<br>Status: Active Last Renewal: N<br>Exp. Date: 2/26/2019 | 2018<br>VA                                            |
| Personal Info                                                                           | Website                                               |
| Contact Info                                                                            | User Name / Password                                  |
| Standard Member Directory                                                               | Blogs                                                 |
| Privacy/Cancel/Remove                                                                   |                                                       |
| Business Directory                                                                      | User Manual                                           |
| Additional Members in Your<br>Account                                                   | Download version 8.0 (19.2 MB -<br>Updated 6/11/2018) |
| Financial/Historical Data                                                               | (PDF format - requires Acrobat viewer).               |
|                                                                                         | Video: Updating your Member Profile                   |
| Transaction History                                                                     | .MP4 Format .MOV Format                               |
| Payment/Credit History                                                                  |                                                       |
| Credit Card                                                                             |                                                       |
| Event History                                                                           |                                                       |
| Optional Additional Charges                                                             |                                                       |
| Volunteering                                                                            |                                                       |
| Forums                                                                                  | 7                                                     |
| Forum General Preferences                                                               |                                                       |
| Forum Memberships                                                                       |                                                       |
| Thread Subscriptions                                                                    |                                                       |

8. Choose up to 5 business listings – if you can not find listings that you are looking for, email <u>communications@wwba.biz</u> and they will be added. Fill out applicable areas including business description and logo. Click save.

|                       | our business here including a test deacription aloud your                               | business. Select a business category and type from the links, you may confinue atting classifications until you reach the maximum<br>proteins. This your business description under the atting to pay and to pay the first the formula. | m defined amount. |
|-----------------------|-----------------------------------------------------------------------------------------|----------------------------------------------------------------------------------------------------|-------------------|
| Basiness Same Low     | Ats Fabulous Offs                                                                       | •                                                                                                    |                   |
|                       |                                                                                         |                                                                                                    |                   |
| susness category < 5  | end > •                                                                                 |                                                                                                    |                   |
| Butteress Type ( < )  | • • < 5                                                                                 |                                                                                                    |                   |
| Contact Name Cont     | ine Welnow                                                                              |                                                                                                    |                   |
| Address 5 772         | I Sanael Dr                                                                             |                                                                                                    |                   |
| Address 2             |                                                                                         |                                                                                                    |                   |
| City MU               | ORTH                                                                                    |                                                                                                    |                   |
| State root            | Nan *                                                                                   |                                                                                                    |                   |
| 20 .000               | 9                                                                                       |                                                                                                    |                   |
| Castley Lind          | and States of Secondary .                                                               |                                                                                                    |                   |
|                       | and Connector                                                                           |                                                                                                    |                   |
|                       |                                                                                         |                                                                                                    |                   |
|                       |                                                                                         |                                                                                                    |                   |
| Active to complete    |                                                                                         |                                                                                                    |                   |
| Phone 754             | 123-4570                                                                                |                                                                                                    |                   |
| Tail Pres             |                                                                                         |                                                                                                    |                   |
| Fee                   |                                                                                         |                                                                                                    |                   |
| twel dos              | drayerðgnal.com                                                                         |                                                                                                    |                   |
| Website My            | (/www.com/frank/yfabulausaite<br>the full website address including https://ar.https:// | Text                                                                                                    |                   |
| facebook large        | s//www.feabeck.com/franklyfebuleusels/                                                  | Test                                                                                                    |                   |
| Teittler              |                                                                                         |                                                                                                    |                   |
| Linkedin              |                                                                                         |                                                                                                    |                   |
| Variable              |                                                                                         |                                                                                                    |                   |
| Petrest               |                                                                                         |                                                                                                    |                   |
| Independent Mar       | s//www.astagram.com/franklyfebule.saily/                                                | Text                                                                                                    |                   |
| Google Plus           |                                                                                         |                                                                                                    |                   |
| Languages Spoken      |                                                                                         |                                                                                                    |                   |
|                       |                                                                                         |                                                                                                    |                   |
| Special Offices       |                                                                                         |                                                                                                    |                   |
|                       |                                                                                         |                                                                                                    |                   |
| 0.012                 | 00-7a3da1 and                                                                           |                                                                                                    |                   |
| Show is Directory? 20 |                                                                                         |                                                                                                    |                   |
| Lopi or Image         | supe Cope Selected                                                                      |                                                                                                    |                   |
|                       |                                                                                         |                                                                                                    |                   |
| Conception 124        | - 1 I I A ST & C S                                                                      | ·····································                                                                                                    |                   |
|                       |                                                                                         |                                                                                                    |                   |
|                       |                                                                                         |                                                                                                    |                   |
|                       |                                                                                         |                                                                                                    |                   |
|                       |                                                                                         |                                                                                                    |                   |
|                       |                                                                                         |                                                                                                    |                   |
|                       |                                                                                         |                                                                                                    |                   |
|                       |                                                                                         |                                                                                                    |                   |
|                       |                                                                                         |                                                                                                    |                   |
|                       |                                                                                         |                                                                                                    |                   |

9. Check your member and business directory listings to make sure business is listed as you wish. If you have any issues, contact Club Express or email communications@wwba.biz.